## **VB Web Project Setup**

1. Start Visual Studio Community Edition 2019

2. From the starting Splash Page choose "Create a new project" or

- 3. Change the selections in the three drop down boxes below the search box:
- "All languages" to "Visual Basic"
- "All platforms" to "All platforms"
- "All project types" to "Web"
- 4. Select "ASP.NET Web Application (.NET Framework)"
- 5. Click "Next"
- 6. Name your project (I chose "HelloWorld")
- 7. Browse to the directory where you want to save your project
- 8. Click "Create"
- 9. Deselect "Configure for HTTPS" and select "Web Forms" (Your web page will run on your machine in Visual Studio using IIS)
- 10. Click "Create"
- 11. Close the open ("HelloWorld" in my example") tab in Visual Studio
- 12. Right click the project ("HelloWorld" in my example") in the Solution Explorer pane and Select "Add"
- Select "New Item"
- 13. In the left hand column, select "Visual Basic"  $\rightarrow$  "Web"  $\rightarrow$  "Razor"
- 14. In the middle column, select "Content Page (Razor v3)"
- 15. Change the name (I chose "GreetingPage1.vbhtml" in my example")
- 16. Click "Add"
- 17. Add your HTML layout and Razor VB code to the page